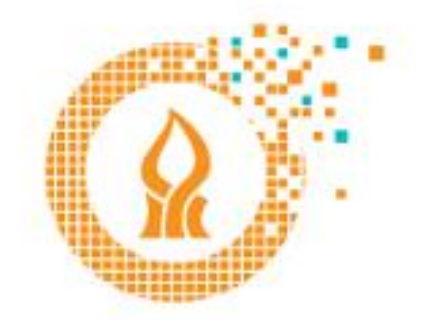

## אגף טכנולוגיות חדשנות ודיגיטל צועדים יחד קדימה

## משלוח מענה אוטומטי לגבי העברת החשבון

https://xmail.bgu.ac.il לאחר הכניסה לתיבת הדואר מ נלחץ על סמל גלגל השיניים ונבחר ב**אפשרויות**.

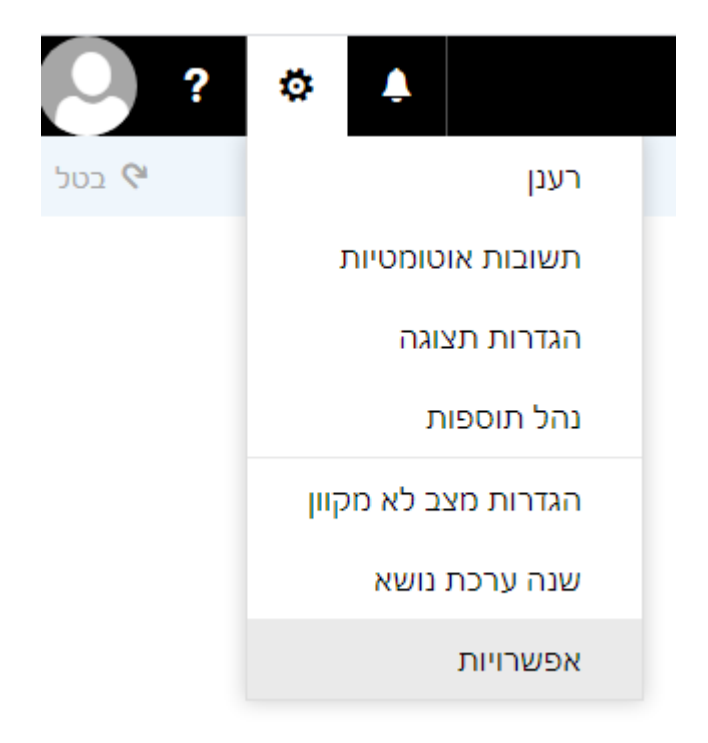

בחלון האפשרויות בקטגוריית **דואר** נבחר בסעיף **תשובות אוטומטיות**. נסמן ונבחר באפשרויות המתאימות ולסיום הפעולה ונלחץ על **אישור**.

(דוגמה באיור הבא)

שמור 🗙 בטל 🔚

## תשובות אוטומטיות

אל תשלח תשובות אוטומטיות 🔘

שלח תשובות אוטומטיות 💿

שלח תשובות במהלך פרק זמן זה בלבד 📃

| - | שעת התחלה |
|---|-----------|
| - | שעת סיום  |

שלח תשובה פעם אחת לכל שולח בתוך הארגון שלי עם ההודעה הבאה:

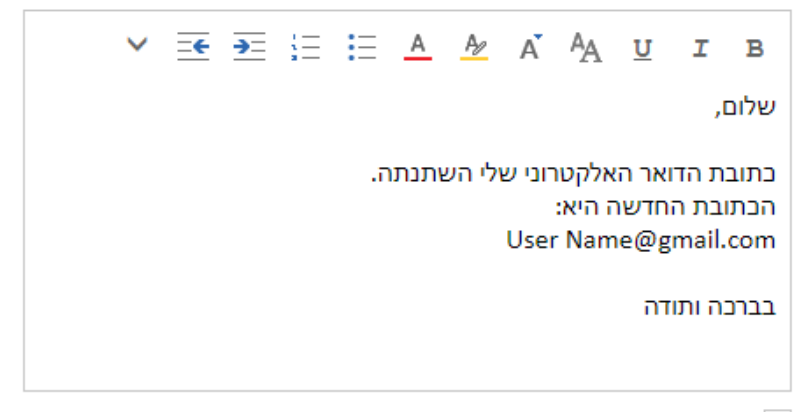

שלח הודעות תשובה אוטומטית לשולחים מחוץ לארגון שלי 🗸

- שלח תשובות רק לשולחים שמופיעים ברשימת אנשי הקשר שלי 🔘
  - שלח תשובות אוטומטיות לכל השולחים החיצוניים 💿

שלח תשובה פעם אחת לכל שולח מחוץ לארגון שלי עם ההודעה הבאה:

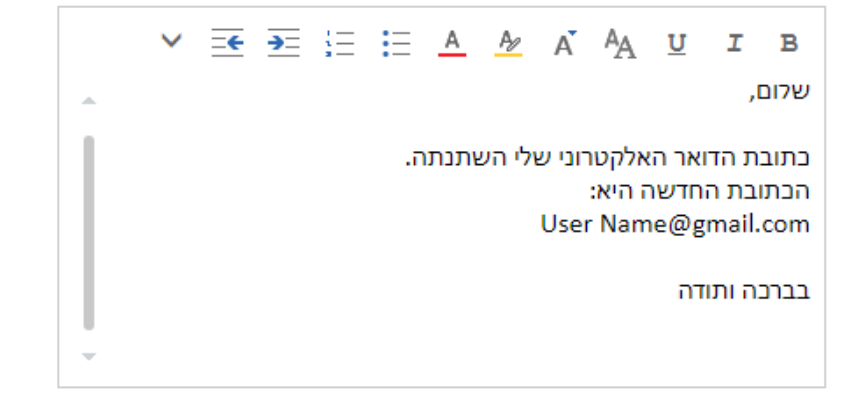

## בהצלחה

בנגב – אוניברסיטת בן-גוריון בנגב © אגף טכנולוגיות, חדשנות ודיגיטל